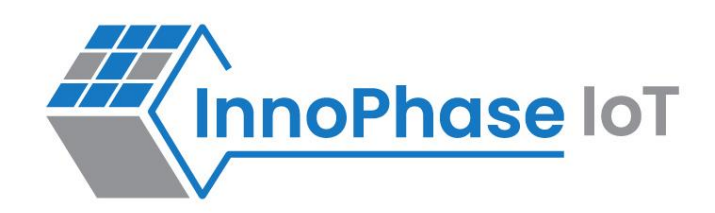

# Talaria TWO™ (INP2045)

Ultra-Low Power Multi-Protocol Wireless Platform SoC IEEE 802.11 b/g/n, BLE 5.0

# User Guide for Talaria TWO MPD Demo Tool - Overview

Release: 10-30-2023

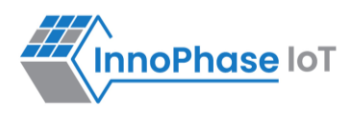

| Version | Date       | Comments                                                                                                |  |  |
|---------|------------|----------------------------------------------------------------------------------------------------|--|--|
| 0.6.1   | 07-21-2020 | First release.                                                                                          |  |  |
| 1.0     | 09-23-2020 | Updated for SDK 2.1.1 release & MPD Tool version v1.1.                                                  |  |  |
| 2.0     | 05-13-2021 | Updated for SDK 2.2 release & MPD Tool version v2.2.                                                    |  |  |
| 2.1     | 07-05-2021 | Added note for PROG RAM functionality.                                                                  |  |  |
| 3.0     | 08-12-2021 | Updated for SDK 2.3 release.                                                                            |  |  |
| 3.1     | 08-27-2021 | Updated for SDK 2.3.1 release.                                                                          |  |  |
| 4.0     | 09-21-2021 | Low Power Scan added as part of SDK 2.4 release – still need to be added.                               |  |  |
| 4.1     | 10-13-2021 | Updated with the following:<br>- One-Click Installation of libusbk driver<br>Help option for the Tool   |  |  |
| 4.2     | 11-16-2021 | Updated Appendix with steps to assign a new EVK serial number to device.                                |  |  |
| 4.3     | 01-25-2022 | Updated Demo Tool GUI.                                                                                  |  |  |
| 4.4     | 02-01-2022 | Updated MQTT broker.                                                                                    |  |  |
| 4.5     | 02-16-2022 | Updated prerequisites with the requirement of Microsoft Visual C++<br>Redistributable Software Package. |  |  |
| 5.0     | 05-16-2022 | Updated with Otti logs for MPD and iPerf3 modes as applicable.                                          |  |  |
| 5.1     | 06-09-2022 | Updated with Wireshark captures for MPD and iPref3 as applicable.                                       |  |  |
| 5.2     | 06-29-2022 | Split the MPD demo tool documentation into multiple parts.                                              |  |  |
| 5.3     | 07-07-2022 | Updated for SDK 2.5 release.                                                                            |  |  |
| 5.4     | 08-05-2022 | Updated driver installation for Windows OS.                                                             |  |  |
| 5.5     | 08-23-2022 | Updated list of Regulatory Domains.                                                                     |  |  |
| 6.0     | 09-06-2022 | Updated to reflect the appropriate Max_Listen_Time for Standard Scan.                                   |  |  |
| 6.1     | 10-17-2022 | Updated for SDK 2.6 release.                                                                            |  |  |
| 6.2     | 10-27-2022 | Updated to reflect the "View Menu option" of the console.                                               |  |  |
| 6.3     | 11-18-2022 | Updated with Prerequisites to run the application in Linux.                                             |  |  |
| 7.0     | 08-21-2023 | Updated to include steps to add a new serial number to the Talaria TWO EVK manually.                    |  |  |
| 7.1     | 10-30-2023 | Updated with the latest version of the MPD GUI Tool.                                                    |  |  |

#### **Revision History**

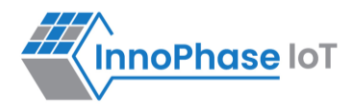

# Contents

| Figures                                               | 4  |
|-------------------------------------------------------|----|
| Tables                                                | 5  |
| Terms & Definitions                                   | 5  |
| Introduction                                          | 6  |
| Prerequisites                                         | 6  |
| Using MPD Tool in Linux                               | 7  |
| Microsoft Visual C++ Redistributable Software Package | 12 |
| Installation Instructions for libusbK Driver          | 12 |
| Block Diagram                                         | 14 |
| GUI                                                   | 15 |
| MPD                                                   | 20 |
| iPerf3                                                | 21 |
| Scan                                                  | 22 |
| Help                                                  | 24 |
| Appendix                                              | 27 |
| Update Driver from libusK Driver to COM Port          | 27 |
| New Serial Number to Device – Manual Method           | 30 |
| References                                            | 34 |
| Support                                               | 35 |
| Disclaimers                                           | 36 |

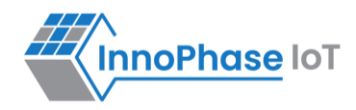

# Figures

| Figure 1: Folder Contents                                                                 | 6  |
|-------------------------------------------------------------------------------------------|----|
| Figure 2: Signature failed window                                                         | 7  |
| Figure 3: Update device driver for Talaria TWO Evaluation Board                           | 9  |
| Figure 4: Talaria TWO Evaluation board under "libusbk USB Devices" driver                 | 9  |
| Figure 5: User Account Control authentication to complete driver installation             | 10 |
| Figure 6: User Account Control authentication to delete unwanted libusbk drivers          | 11 |
| Figure 7: Error message for missing Microsoft Visual C++ Redistributable Software Package | 12 |
| Figure 8: Listing devices in Zadig                                                        | 12 |
| Figure 9: Updating Talaria TWO USB driver to libusbK                                      | 13 |
| Figure 10: Block Diagram                                                                  | 14 |
| Figure 11: Demo Tool GUI                                                                  | 15 |
| Figure 12: Boot target – Serial number update                                             | 16 |
| Figure 13: PROG RAM alert message                                                         | 17 |
| Figure 14: Console window                                                                 | 18 |
| Figure 15: Error communicating with FTDI device                                           | 19 |
| Figure 16: MPD tab                                                                        | 20 |
| Figure 17: Selecting iPerf3                                                               | 21 |
| Figure 18: Scan tab                                                                       | 22 |
| Figure 19: Help Frame                                                                     | 24 |
| Figure 20: Default Jumper/Switch setting Window                                           | 25 |
| Figure 21: Default Jumper/Switch setting Window during Tool Launch                        | 26 |
| Figure 22: Device Manager                                                                 | 27 |
| Figure 23: Update Devices                                                                 | 28 |
| Figure 24: Select the device driver                                                       | 29 |
| Figure 25: Device Manager – Composite Device                                              | 30 |
| Figure 26: FT_Prog - Device detected                                                      | 31 |
| Figure 27: FT_Prog - Update Serial Number                                                 | 32 |
| Figure 28: FT_Prog - Program Device                                                       | 32 |
| Figure 29: FT_Prog - Updated Serial Number                                                | 33 |

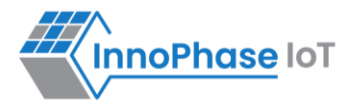

# Tables

| Table 1: Usage of ports in the evaluation board                     | 8    |
|---------------------------------------------------------------------|------|
| Table 2: Default values for Standard Wi-Fi and Low-Power Wi-Fi Scan | . 23 |

# **Terms & Definitions**

| AP    | Access Point                            |
|-------|-----------------------------------------|
| ARP   | Address Resolution Protocol             |
| СОМ   | Composite Device Driver                 |
| ELF   | Extensible Linking Format               |
| EVK   | Evaluation Kit                          |
| FTDI  | Future Technology Devices International |
| GARP  | Gratuitous Address Resolution Protocol  |
| GUI   | Graphical User Interface                |
| HTTP  | Hyper Text Transfer Protocol            |
| HTTPS | Hyper Text Transfer Protocol Secure     |
| iPerf | Internet Performance Working Group      |
| MPD   | Multipurpose Demo                       |
| MQTT  | Message Queuing Telemetry Transport     |
| SSID  | Service Set Identifier                  |
| ТСР   | Transmission Control Protocol           |
| UDP   | User Datagram Protocol                  |
| URL   | Uniform Resource Locator                |
| USB   | Universal Serial Bus                    |

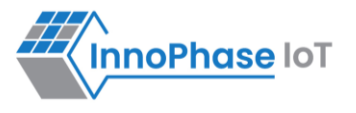

# Introduction

This document provides an overview of the Talaria TWO MPD Demo Tool, which is a GUI tool that enables quick evaluation of power consumption and throughput performances of Talaria TWO modules. This tool is bundled with two applications:

- Multipurpose Demo (MPD) primarily intended to verify power consumption under various protocol scenarios (such as TCP, UDP, HTTP etc.)
- iPerf3 application to showcase throughput performance
- Standard scan and Low power scan, which enables to configure different scan feature

**Note**: A detailed description of the different MPD, iPerf3 and Scan modes are described in Part 2 and Part 3 of the MPD Demo Tool User Guide respectively.

This GUI is intended for use with the INP3010 and INP3011 Talaria TWO evaluation boards to enable easy programming and accelerated evaluations.

# Prerequisites

Each release of the Demo Tool is equipped with binaries for Windows and Linux operating systems, and signed firmware images (ELFs) for MPD and iPerf3 applications. Though this document specifically describes the use of the GUI on a Windows platform, the procedure is similar for Linux OS as well. The content of the release is shown in Figure 1

Application INP\_T2\_Demo\_Windows.exe is for Windows platform while INP\_T2\_Demo\_Linux is for the Linux OS.

| Name                    | Туре          | Compressed size | Password p Size |
|-------------------------|---------------|-----------------|-----------------|
| 🗎 10010324.log          | Text Document | 1 KB            | No              |
| INP_T2_Demo_Linux       | File          | 16,133 KB       | No              |
| INP_T2_Demo_Windows.exe | Application   | 19,332 KB       | No              |
| iperf3.elf              | ELF File      | 130 KB          | No              |
| t2_mpd.elf              | ELF File      | 238 KB          | No              |
|                         |               |                 |                 |

Figure 1: Folder Contents

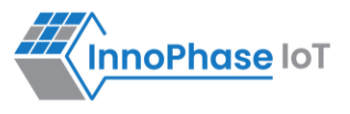

### **Using MPD Tool in Linux**

There are two ways in which the INP T2 Demo Linux can be used in Linux:

1. Run the INP\_T2\_Demo\_Linux tool from terminal with sudo command. For example: sudo /home/sdk x.y/pc tools/MPD/bin/INP T2 Demo Linux

**Note**: x and y in sdk\_x.y refers to the SDK package release version.

2. Double click on INP\_T2\_Demo\_Linux.

Add udev rules and double click on the feature to extend folder access permission. Execute the following steps:

Step 1: Create Libusb T2.rules file in /etc/udev/rules.d directory.

Step 2: Add the following rules to Libusb\_T2.rules file.

```
Libusb_T2.rules:

SUBSYSTEMS=="usb", ATTRS{idVendor}=="0403", ATTRS{idProduct}=="6011",

GROUP="users", MODE="0666"
```

In case of Permission Denied error, execute the following step (Step 3) to extend folder access permission.

Step 3: Run the following command in the terminal to extend permissions to the selected folder and its files.

sudo chmod -R a+rwx /Path/to/sdk folder

The Demo tool verifies the signature of the ELFs prior to downloading it onto the evaluation board. In case the ELFs are tampered with, an error message as shown in Figure 2 is printed on the console.

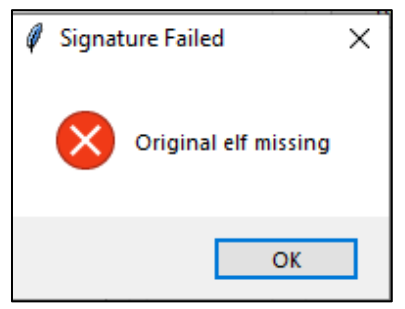

Figure 2: Signature failed window

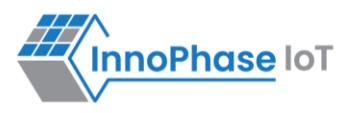

The Talaria TWO evaluation board uses FT4323h, which is a 4-port USB to UART converter with MPSEE support. By default, these ports enumerate as COM ports in Windows OS which does not take advantage of the MPSEE capabilities of the FTDI device. The usage of these ports in the evaluation board is given in Table 1.

| Port                                                                  | Usage                                                             |
|-----------------------------------------------------------------------|-------------------------------------------------------------------|
| А                                                                     | Connected to JTAG pins, this enables JTAG debugging using OpenOCD |
| B Connected to EN_CHIP pin, which enables resetting the module        |                                                                   |
| С                                                                     | Connected to UART pins, this is used for programming the module   |
| D Connected to GPIO17 pin which is the default debug log console port |                                                                   |
|                                                                       | Table 1. Llance of rests in the qualitation beaud                 |

Table 1: Usage of ports in the evaluation board

To utilize these capabilities, on Windows OS, libusbk driver needs to be installed to communicate and control the Talaria TWO module via the FTDI device on the evaluation board. The tools/applications provided by InnoPhase IoT will use this driver.

Talaria TWO Demo Tool comes with an option of One-Click Installation of libusbk driver. In case the driver is not installed, the tool will ask for user confirmation to install this driver. If the user selects yes, various User Account Control authentication screens will appear to complete the driver installation (as shown in Figure 5).

#### Note:

- 1. In case of any other unwanted libusbk drivers that are already installed, the tool will automatically uninstall the unwanted drivers. This action needs User Account Control authentication screens shown in Figure 6, in addition to Figure 5. Each unwanted drives will require a separate User Account Control authentication for uninstallation.
- 2. Talaria TWO Evaluation Board may get detected under any already installed device driver (using libusbk driver). In this case, the tool will follow the procedure of One-Click Installation of libusbk driver (as shown in Figure 5), and might get completed a with pop-up message "Driver Installation Failed". This will result in any one of the following two conditions:
  - a. Device found: EVK serial number field in the download tool GUI is populated with appropriated EVK serial number. In this case, ignore the error message "Driver Installation Failed" and continue using the tool. To avoid this from happening repeatedly, update the driver for Talaria TWO Evaluation Board to "InnoPhase T2 Evaluation Board" driver, from device manager (as shown in Figure 3). Then, ensure the Talaria TWO Evaluation Board is detected under "libusbK USB Devices" in device manager (as shown in Figure 4).

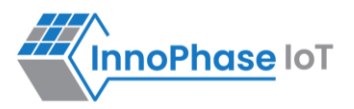

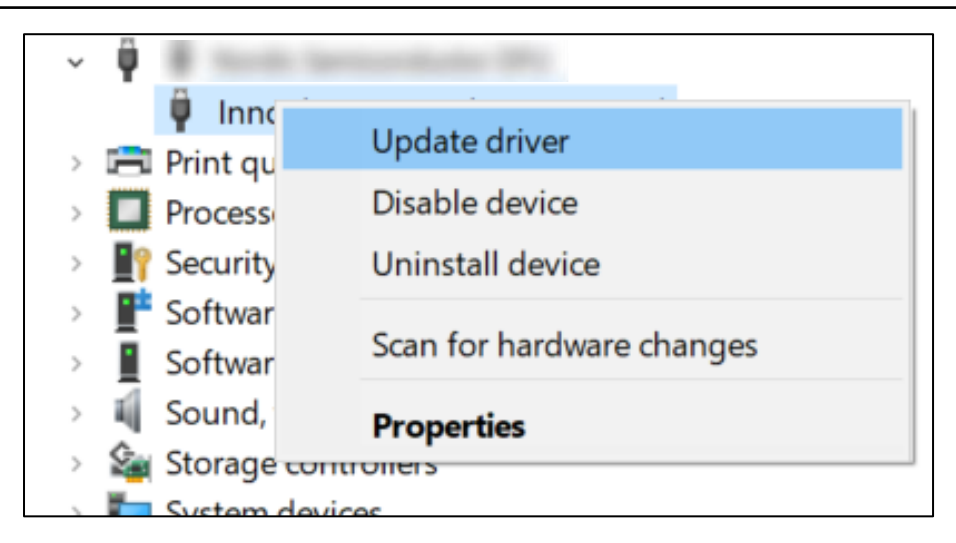

Figure 3: Update device driver for Talaria TWO Evaluation Board

b. No device found: Manually install the driver using instructions from section: Installation Instructions for libusbK Driver and ensure that the Talaria TWO Evaluation Board is detected under libusbK USB Devices driver (as shown in Figure 4).

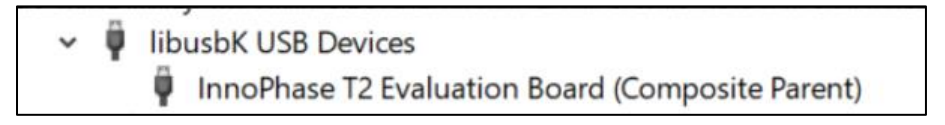

Figure 4: Talaria TWO Evaluation board under "libusbk USB Devices" driver

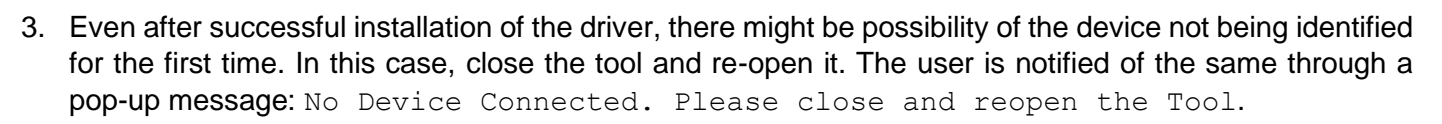

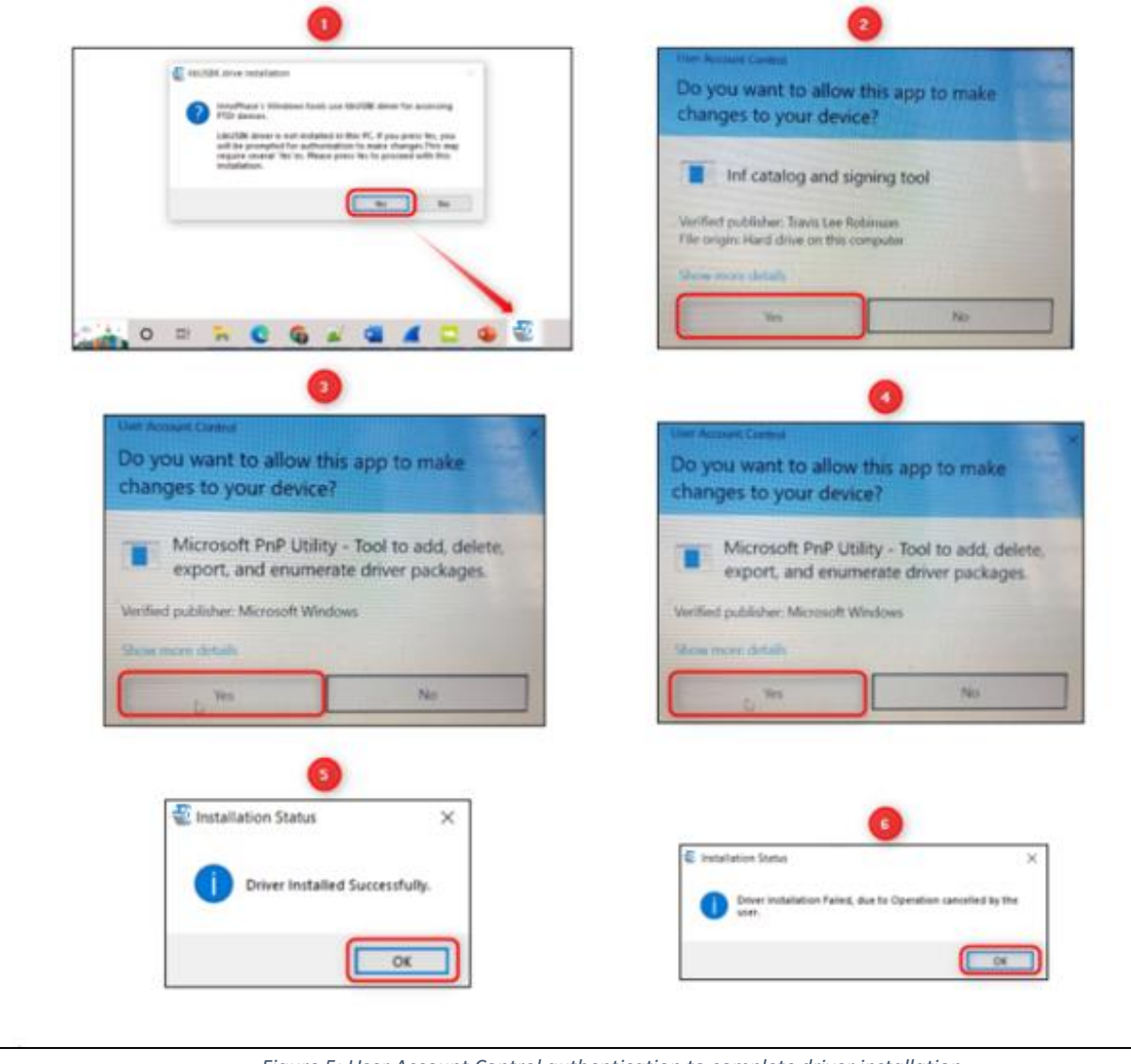

Figure 5: User Account Control authentication to complete driver installation

From Figure 5:

Image 1: Pop-up message for user confirmation, where the user chooses Yes.

Image 2: On clicking Yes, windows authentication prompt appears on Task bar.

Image 3: Click on Yes in the next window.

Image 4: Click Yes for the subsequent User Account Control authentication to complete driver installation.

Image 5: Pop-up message indicating successful driver installation.

Image 6: Pop-up message, in case of user chooses No.

**InnoPhase IoT** 

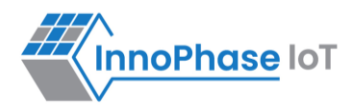

|   | 3K drive installation 🛛 🖂                                                                                                    | User Account Control                                                                                                    | ×                                          |
|---|----------------------------------------------------------------------------------------------------|----------------------------------------------------------------------------------------------------|--------------------------------------------|
| 2 | Driver for this device is added by a different tool (not active)<br>It needs to be cleared before the driver-installation moves<br>forward<br>If you press Yes, you will be prompted for authorization to<br>make changes.<br>This may require several "Yes" es<br>Please press Yes to proceed with this install. Press No to exit | Do you want to allow this app to n<br>changes to your device?<br>Microsoft PnP Utility - Tool to ac<br>export, and enumerate driver par<br>Verilied publisher: Microsoft Windows<br>Program locations: "C\WindowsSystem32\PNPUT<br>driver cem26int<br>Show information about the publisher's certificate<br>Change when these notifications appear<br>Hide details | id, delete,<br>ickages.<br>ILexe" /delete- |
|   | Installation Status ×     Driver Installed Successfully.                                                                                                    | Installation Status     Driver Installation Failed, due to Operation     user.                                                                                                    | a cancelled by the                         |

Figure 6: User Account Control authentication to delete unwanted libusbk drivers

From Figure 6:

Image 1: Pop-up message for user confirmation, where the user chooses Yes.

Image 2: Click Yes for the subsequent User Account Control authentication to delete unwanted drivers.

Image 3: Pop-up message indicating successful driver installation.

Image 4: Pop-up message, in case of user chooses No.

In case the driver installation using Talaria TWO Demo Tool is not successful, the user can manually install the driver using instructions in section: <u>Installation Instructions for libusbk Driver</u>. Instructions to change driver is available in section: <u>Update Driver from libusk Driver to COM Port</u>.

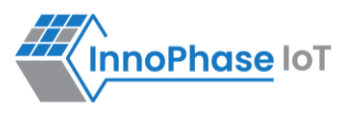

# Microsoft Visual C++ Redistributable Software Package

Microsoft Visual C++ Redistributable software package is a prerequisite for Windows platform to run the application INP\_T2\_Demo\_Windows.exe successfully. Incase this software package is not installed on the Windows platform, application will not launch, leading to a fatal error message as shown in Figure 7.

In such a scenario, install the Microsoft Visual C++ Redistributable software package using the link <u>https://www.microsoft.com/en-in/download/details.aspx?id=48145</u> and relaunch the application.

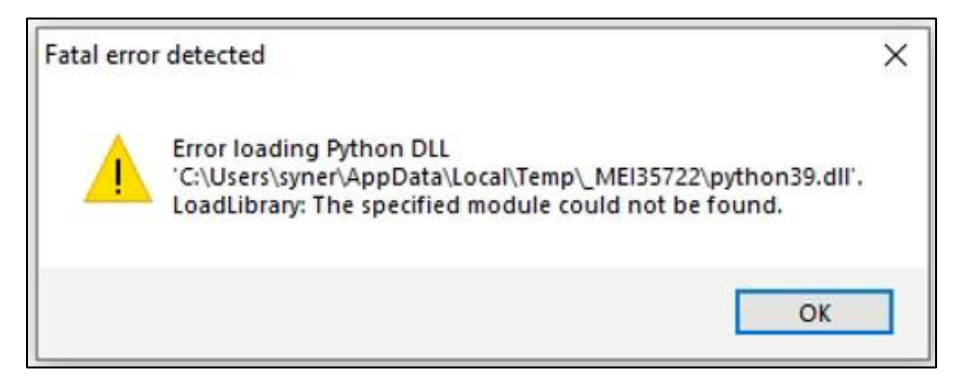

Figure 7: Error message for missing Microsoft Visual C++ Redistributable Software Package

### Installation Instructions for libusbK Driver

Download the free software Zadig, available here: - <u>https://zadig.akeo.ie/.</u> Connect your Windows PC or Laptop to the evaluation board using the provided USB cable. Now, open Zadig and click on Options. Select List All Devices and deselect Ignore Hubs or Composite Parents as shown in Figure 8.

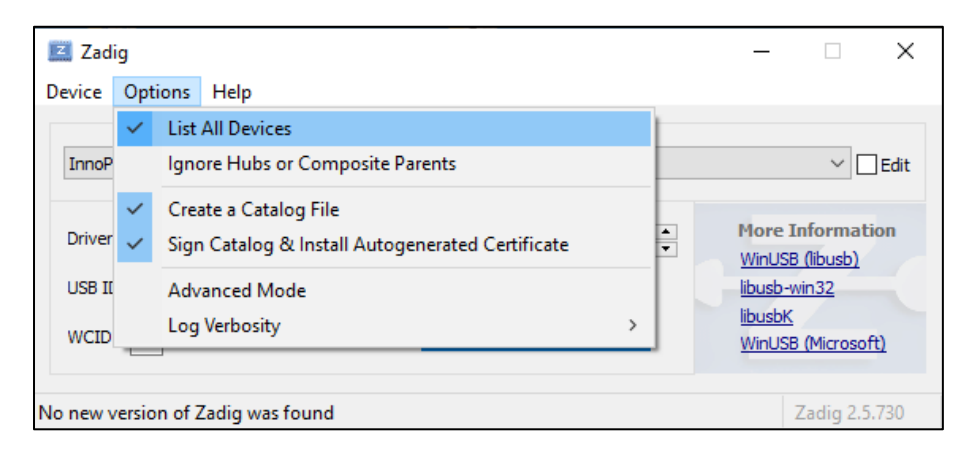

Figure 8: Listing devices in Zadig

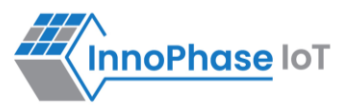

To establish communication with Talaria TWO module via the FTDI device on the InnoPhase Evaluation Board, the Talaria TWO USB driver must be <code>libusbK</code>. In case the current driver is not <code>libusbK</code>, use the drop-down menu to select <code>libusbK</code> and click on <code>Replace Driver</code> which will update the drivers to <code>libusbK</code>.

| Zadig                                            | – 🗆 X                               |
|--------------------------------------------------|-------------------------------------|
| Device Options Help                              |                                     |
|                                                  |                                     |
| InnoPhase 12 Evaluation Board (Composite Parent) | ✓ L Edit                            |
| Driver usbccgp (v10.0.19041.488)                 | More Information<br>WinUSB (libusb) |
| USB ID 0403 6011 Peplace Driver                  | libusb-win32                        |
|                                                  | WinUSB (Microsoft)                  |
|                                                  |                                     |
| 14 devices found.                                | Zadig 2.5.730                       |

Figure 9: Updating Talaria TWO USB driver to libusbK

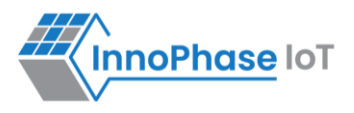

# Block Diagram

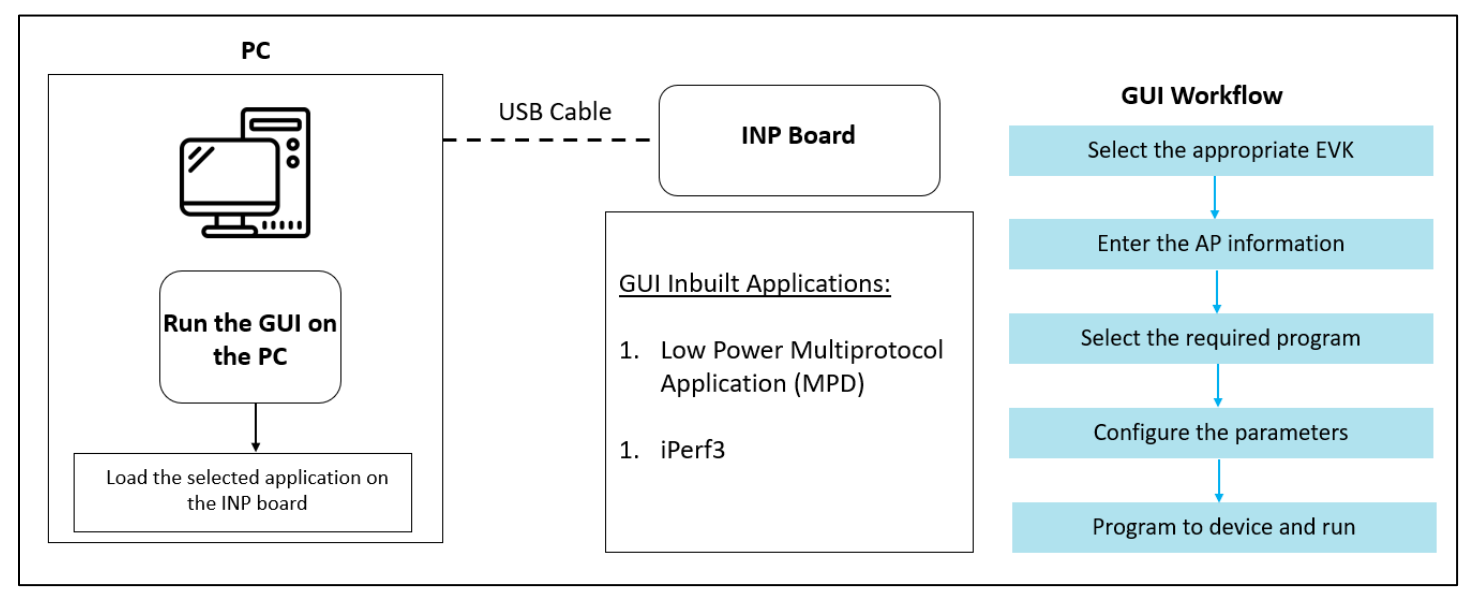

Figure 10: Block Diagram

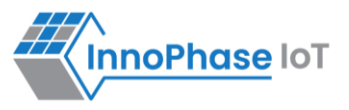

# GUI

On launching the application, the GUI window as shown in Figure 11 will come into view.

Note: In case of windows display setting Scale and layout is more than 125%, GUI window might go out of screen.

| 🐔 InnoPhase IoT Talaria TWO™ | Demo Tool             |                                |                    | - 🗆 X                  |
|------------------------------|-----------------------|--------------------------------|--------------------|------------------------|
| AP Options                   |                       |                                | Boot Target        | Program & Reset Device |
| SSID:                        |                       | ~                              | EVK serial number: | RESET                  |
| Passphrase:                  |                       |                                | Show               | PROG RAM               |
| Configure Application        |                       | 1                              |                    |                        |
| ✓ Turn On deep sleep mode    | Select Regulatory Dor | main: FCC —                    |                    | PROG FLASH             |
| MPD Iperf3 Scan              |                       |                                |                    | CLEAR FLASH            |
| Different Mode Options       |                       |                                |                    |                        |
| Select Mode :                | Base 🛁 🗌 Disable Mul  | ticast Beacon Listen Interval: |                    | Help                   |
| Keepalive Interval (sec):    | Length:               | Port Number:                   | URL:               | Default Jumper Setting |
| Message_Send Interval (sec): | PUB MSG:              | SUB MSG1:                      | SUB MSG2:          |                        |
| MQTT_Ping Interval (sec):    | MQTT ClientID:        | MQTT Username:                 | MQTT Password:     |                        |
| Device Connected             |                       |                                |                    |                        |
|                              |                       | Console Log                    |                    |                        |
|                              |                       |                                |                    | Ľ                      |
|                              |                       |                                |                    | ^                      |
| <                            |                       |                                |                    | > ~                    |

Figure 11: Demo Tool GUI

Boot Target: Connected EVKs appear in the EVK serial number drop-down and the appropriate EVK can be selected.

nnoPhase loT

#### Note:

If any connected EVK devices do not have a serial number, the Download tool will automatically handle this by generating a new serial number and update the same onto the corresponding device. During this process, the tool will indicate this in the status bar, as shown in Figure 12.

Format of the new serial number:

<year\_stamp>-<integer>

where,

- <year\_stamp>: Current year. For example: 2023

- <integer>: Formed from the sum of last 3 octets (in decimal) of the MAC address found in the device.

| Select Mode :                       | Base — Disable Mult | ticast Beacon Listen Interval: |                | Help<br>Default lumper Setting |
|-------------------------------------|---------------------|--------------------------------|----------------|--------------------------------|
| Keepalive Interval (sec):           | Length:             | Port Number:                   | URL:           |                                |
| Message_Send Interval (sec):        | PUB MSG:            | SUB MSG1:                      | SUB MSG2:      |                                |
| MQTT_Ping Interval (sec):           | MQTT ClientID:      | MQTT Username:                 | MQTT Password: | InnoPhase IoT                  |
| Updating Serial Number in progress. | in .                |                                |                |                                |
|                                     |                     | Console Log                    |                |                                |
|                                     |                     |                                |                | Ľ                              |

Figure 12: Boot target – Serial number update

Since a new serial number is generated from the MAC address of the device, devices with the same MAC address will get updated with the same serial number. This is an expected behavior.

User can manually update the new serial number to the device following the instructions mentioned in section: <u>New Serial Number to Device – Manual Method</u>.

- 2. **AP Options**: The SSID and Passphrase entered in the respective fields will connect the EVK board to the Access Point. Once connected, as per requirement MPD/iPerf3/Scan applications can be loaded by selecting the appropriate tab.
- 3. Configure the Application: Configure the Setup Parameters:
  - a. **Turn On deep sleep mode**: When the processor is idle or is waiting for an event or data to occur or be received, turning ON the Turn On deep sleep mode feature by checking the box adjacent to the field will put Talaria TWO in a power saving mode.
  - b. Select Regulatory Domain: Depending on their region of operation, the user can select any one of the following appropriate regulatory domains to establish a connection between the EVK board and the Access Point:
    - i. FCC
    - ii. ETSI

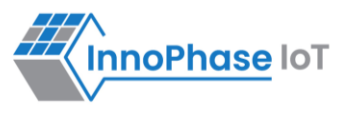

- iii. TELEC
- iv. KCC
- 4. Program and Reset the Device:
  - a. Reset:
    - Reload the application in Flash memory
  - b. **CLEAR Flash**: Erase the application in Flash memory
  - c. **PROG RAM**: Program the application to RAM memory
  - d. **PROG Flash**: Program the application to Flash memory

#### Note:

PROG RAM will clear the application from Flash. The user is alerted of the same during PROG RAM through a pop-up message as shown in Figure 13. User can select the Do not show again checkbox to stop this pop-up message from appearing next time.

| AP Options                                  |                               |                             | Boot Target                   |          | Program & Reset Device |
|---------------------------------------------|-------------------------------|-----------------------------|-------------------------------|----------|------------------------|
| SSID:                                       |                               | ~ 🖬                         | EVK serial number:            |          | RESET                  |
| Passphrase:                                 |                               | Show                        | 2023-414                      | Refresh  |                        |
| Configure Application                       |                               |                             |                               |          | PROG RAM               |
| <ul> <li>Turn On deep sleep mode</li> </ul> | Select Regulatory Domain: FCC |                             |                               |          | PROG FLASH             |
| MPD Iperf3 Scan                             |                               |                             |                               |          | CLEAR FLASH            |
| Different Mode Options                      |                               | ROG RAM Alert               |                               | ×        | Hala                   |
| Select Mode : Base -                        | Disable Multicast             |                             |                               |          | neip                   |
| Keepalive Interval (sec):                   | Length:                       | "PROG RAM" will clear the A | pp from Flash. Press Yes to o | ontinue. | Default Jumper Setting |
| Message_Send Interval (sec):                | PUB MSG:                      | Do not show again           | Yes                           | No       |                        |
| MQTT_Ping Interval (sec):                   | MQTT ClientID:                |                             |                               |          | InnoPhase lo           |
|                                             |                               |                             |                               |          |                        |

Figure 13: PROG RAM alert message

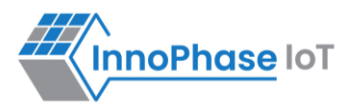

The console window is as shown in Figure 14.

| Y-BOOT 208ef13 2019-07-22 12:26:54 -0500 790dal-b-7<br>ROM yoda-h0-rom-16-0-gd5a8e586<br>FLASH:P | Console Log                                                                                      |   |
|--------------------------------------------------------------------------------------------------|--------------------------------------------------------------------------------------------------|---|
| Y-BOOT 208ef13 2019-07-22 12:26:54 -0500 790dal-b-7<br>ROM yoda-h0-rom-16-0-gd5a8e586<br>FLASH:P |                                                                                                  | Ľ |
|                                                                                                  | Y-BOOT 208ef13 2019-07-22 12:26:54 -0500 790dal-b-7<br>ROM yoda-h0-rom-16-0-gd5a8e586<br>FLASH:P | ^ |

#### Figure 14: Console window

The console window has the following icons (with Hover Text):

- 1. Auto Scroll Enables scrolling of console content till the end (default mode).
- 2. Pause Scroll Turns OFF Auto Scroll mode.
- 3. Clear Console 🖉: Clears console window content.
- 4. Save Logs Dens a file dialog with Console\_Output.log as the default file name to save the logs.

Note: Only upcoming data after starting the Save Logs is saved in the file.

- 5. Stop Save Logs : Stops saving console logs to the file. This icon appears after Save Logs is started successfully.
- 6. Pop Out C: Pops out the console window separate from the GUI window.
- 7. Pop In : Embeds the console and GUI window together.

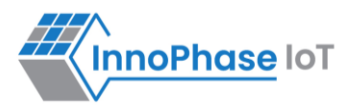

Keeping this tool idle for a while (around 2 to 3 hours), may lead to loss of communication to the EVK device. This is indicated in the console as "Error communicating with FTDI device", as show in Figure 15. Workaround for this is as follows:

- 1. Close the tool
- 2. Unplug & re-plug the EVK
- 3. Re-open the tool again

| Console Log                                                                                                    |  |  |  |  |  |
|----------------------------------------------------------------------------------------------------|--|--|--|--|--|
|                                                                                                    |  |  |  |  |  |
| [10162.888,077] MYIP 192.168.1.48<br>[10162.888,244] IPv6 [fe80::e269:3aff:fe00:15e2]-link                               |  |  |  |  |  |
| <console 0x403:0x6011:0015e2<="" communicating="" device="" error="" error:="" ftdi="" ftdi:="" td="" with=""></console> |  |  |  |  |  |
| Figure 15: Error communicating with FTDI device                                                                          |  |  |  |  |  |

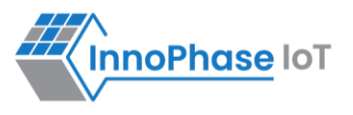

#### MPD

- 1. Enter the APs SSID and passphrase where, DTIM in the AP is set to 1.
- 2. To automatically load the signed firmware image for MPD application, select the MPD tab.
- 3. For all the modes, the Keep Alive Wake time is fixed as 2 in the application. This time is the time window in milliseconds during which Talaria TWO will wait in receive mode before going to sleep.

| AP Options   |                       |                               |                         | Boot Target        | Program & Reset Device |
|--------------|-----------------------|-------------------------------|-------------------------|--------------------|------------------------|
| SSID:        | InnoPhase             |                               | ~ 🗄                     | EVK serial number: | RESET                  |
| Passphrase:  | 12345678              |                               | Show                    | 2023-390 ~         | Refresh                |
| Configure Ap | oplication            |                               |                         |                    | PROGRAM                |
| 🔽 Turn On d  | leep sleep mode       | Select Regulatory Domain: FCC |                         |                    | PROG FLASH             |
| MPD Iperf    | 3 Scan                |                               | -                       |                    | CLEAR FLASH            |
| Different N  | Mode Options          |                               |                         |                    | CEERITERST             |
|              | Select Mode : Ba      | ase 💷 🔽 Disable Multicast     | Beacon Listen Interval: |                    | Help                   |
| Keepa        | alive Interval (sec): | Length:                       | Port Number:            | URL:               | Default Jumper Setting |
| Message S    | Send Interval (sec):  | PUB MSG:                      | SUB MSG1:               | SUB MSG2:          |                        |
| MQTT_F       | Ping Interval (sec):  | MQTT ClientID:                | MQTT Username:          | MQTT Password:     |                        |
|              |                       |                               |                         |                    | internase lot          |

Figure 16: MPD tab

Note: Check the Show checkbox to see the passphrase value.

For more information on the different modes in which the MPD application can be used, refer document: UG\_MPD\_Demo\_Tool\_Part\_2\_MPD\_Modes.pdf (*sdk\_x.y\pc\_tools\MPD\doc*).

**Note**: x and y in sdk\_x.y refer to the SDK release version.

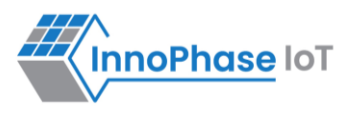

### iPerf3

The iperf.exe application can be downloaded from the following link: <u>https://iperf.fr/iperf-download.php</u>

- 1. Enter the SSID and passphrase.
- 2. To automatically load the signed firmware image for iPerf3 application, select the iPerf3 tab.
- 3. It is recommended to click on PROG Flash to start Talaria TWO as a Server.

| AP Optio | 5                                                        | В   | Boot Target       |         | Program & Reset Device |
|----------|----------------------------------------------------------|-----|-------------------|---------|------------------------|
| SSID:    | InnoPhase 🗸 🖞                                            | E   | VK serial number: |         | RESET                  |
| Passphra | e: 12345678                                              | , 2 | 2023-390 ~        | Refresh | 2200020414             |
| Configur | Application                                              |     |                   |         | PROG RAM               |
| 🔽 Turn ( | n deep sleep mode Select Regulatory Domain: FCC 💷        |     |                   |         | PROG FLASH             |
| MPD [    | erf3 Scan                                                |     |                   |         | CLEAR FLASH            |
| Click or | PROG RAM" or "PROG FLASH" button to start T2 as a Server |     |                   |         |                        |
|          |                                                          |     |                   |         | Help                   |
|          |                                                          |     |                   |         | Default Jumper Setting |
|          |                                                          |     |                   |         |                        |
|          |                                                          |     |                   |         |                        |
|          |                                                          |     |                   |         | Innormase lot          |

Figure 17: Selecting iPerf3

#### Note:

- 1. In case the PROG RAM option does not load the application, click on PROG Flash.
- 2. Work around for the above limitation is to click Reset before clicking on PROG RAM again.
- 3. Work around for error with CLEAR Flash option: Click Reset before clicking on CLEAR Flash again.

For more information on the different modes in which the iPerf3 application can be used, refer document: UG MPD Demo Tool Part 3 iPerf3 and Scan.pdf (*sdk\_x.y\pc\_tools\MPD\doc*).

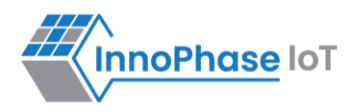

#### Scan

The Scan tab allows the user to actively scan for nearby Access Points.

| AP Options Boot Target                                                        | Program & Reset Device |
|-------------------------------------------------------------------------------|------------------------|
| SSID: EVK serial number:                                                      | RESET                  |
| Passphrase:                                                                   | PROG RAM               |
| ✓ Turn On deep sleep mode     Select Regulatory Domain:     FCC →             | PROG FLASH             |
| MPD liper3 Scan                                                               | CLEAR FLASH            |
| Select Scheme:   Select the Required Channels:  Select the Required Channels: | Help                   |
| Probe Rate: 11b_1Mbps                                                         | Default Jumper Setting |
| No_of_Probes: 2 BSSID(optional): Max_Listen_Time(ms): 40                      |                        |
| ldle_Slots: 3 → Scan Interval(s): 10 Wait_Time(ms): 0 🔽 08 🔽 09 🔽 10 🔽 11     | InnoPhase IoT          |
|                                                                               |                        |
| Device Connected                                                              |                        |

Figure 18: Scan tab

Choose the Scheme: User can choose Standard Wi-Fi Scan or Low-Power Wi-Fi Smart Scan for scanning.

- 1. **Standard Wi-Fi Scan**: In this scan mode, Talaria TWO scans each channel with the configured scan time (default being 40ms).
- 2. Low Power Wi-Fi Smart Scan: In this scan mode, Talaria TWO reduces the overall current consumption by enabling dynamic dwelling and napping features.

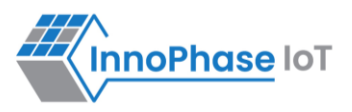

Default values of parameters for Standard Wi-Fi and Low-Power Wi-Fi scan are shown in Table 2. Depending on the user's choice of the scanning scheme, respective default values will be set to corresponding parameters.

| Default Value                  |                     |                      |              |  |  |  |
|--------------------------------|---------------------|----------------------|--------------|--|--|--|
| Parameters                     | Standard Wi-Fi scan | Low-Power Wi-Fi Scan | Remark       |  |  |  |
| No_of_Probes                   | 2                   | 1                    | Configurable |  |  |  |
| Ide_Slots                      | 3                   | 3                    | Configurable |  |  |  |
| Select the Required Probe Rate | 11b_1Mbps           | 11b_6Mbps            | Configurable |  |  |  |
| NAP Enable                     | No                  | Yes                  | Hard coded   |  |  |  |

Table 2: Default values for Standard Wi-Fi and Low-Power Wi-Fi Scan

The following scan parameters can be configured from the tool:

- 1. SSID (optional): Providing the SSID helps enable scan for a specific AP.
- 2. BSSID (optional): Providing the BSSID helps enable scan for a specific AP.
- 3. No\_of\_probes: Maximum number of probes to send in an active scan.
- 4. Idle slots: Maximum number of idle slots to decide whether the user should keep listening or not.
- 5. Min\_Listen\_Time (ms): Minimum amount of time (in milliseconds) to listen for probe responses on the channel after transmitting the probe request.
- 6. Max\_Listen\_Time(ms): Maximum amount of time (in milliseconds, including listen and probe requests) to stay on the channel.
- 7. Wait\_Time (ms): Idle time between each channel (giving other parties access to the media).
- 8. Scan Interval (ms): Time duration in milliseconds in which Talaria TWO scans the vicinity for networks.
- 9. Probe\_rate: The rate as defined by rate\_t used to transmit the probe request. If this field is set to 0xffff, no probes will be sent and the scan will only be passive.

For more information on the Standard Wi-Fi and Low Power Wi-Fi scan, refer document: UG MPD Demo Tool Part 3 iPerf3 and Scan.pdf (*sdk\_x.y\pc\_tools\MPD\doc*).

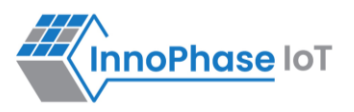

### Help

Help provides information about default Jumper/Switch settings. Clicking on Default Jumper Setting as shown in Figure 19 will pop-up new window with default Jumper/Switch settings information as shown in Figure 20.

| AP Options                   |                                 |                         | Boot Target        |           | Program & Reset Device |
|------------------------------|---------------------------------|-------------------------|--------------------|-----------|------------------------|
| SSID:                        |                                 | ~ 🖬                     | EVK serial number: |           | RESET                  |
| Passphrase:                  |                                 | Sh                      | ow 2023-390        | ✓ Refresh | DROG PAM               |
| Configure Application        |                                 |                         |                    |           | PROGRAM                |
| 🔽 Turn On deep sleep mode    | Select Regulatory Domain: FCC 🛁 | 1                       |                    |           | PROG FLASH             |
| MPD Iperf3 Scan              |                                 | -                       |                    |           | CLEAR FLASH            |
| Different Mode Options       |                                 |                         |                    |           |                        |
| Select Mode : Base           | e 🖵 🗆 🗖 Disable Multicast       | Beacon Listen Interval: |                    |           | Help                   |
| Keepalive Interval (sec):    | Length:                         | Port Number:            | URL:               |           | Default Jumper Setting |
| Message_Send Interval (sec): | PUB MSG:                        | SUB MSG1:               | SUB MSG2:          |           |                        |
| MQTT_Ping Interval (sec):    | MQTT ClientID:                  | MQTT Username:          | MQTT Password:     |           | InnoPhase IoT          |
|                              |                                 |                         |                    |           |                        |

Figure 19: Help Frame

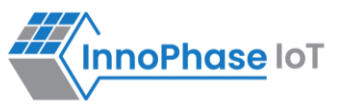

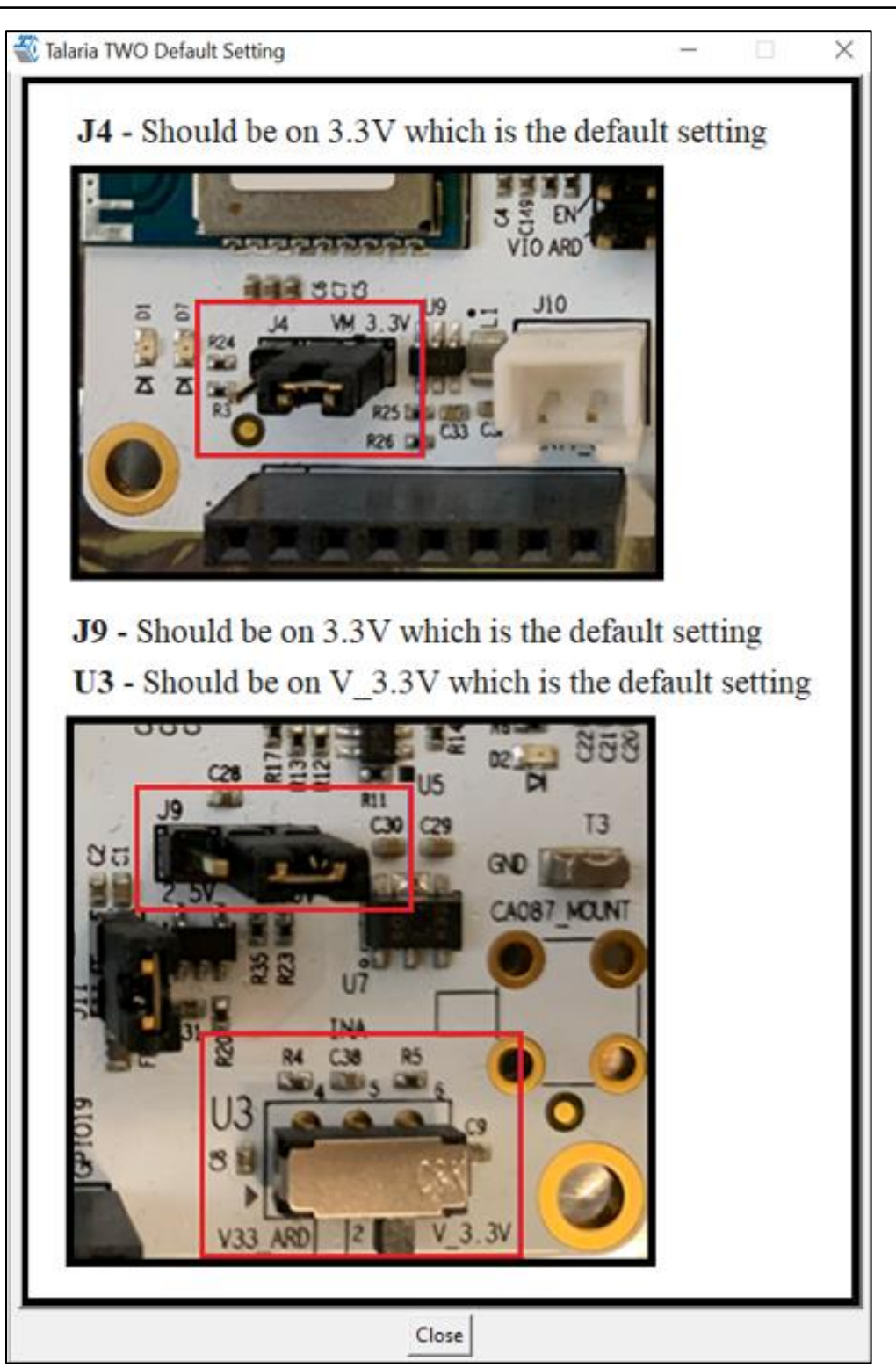

Figure 20: Default Jumper/Switch setting Window

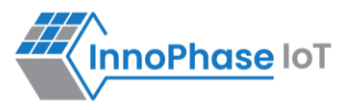

**Note**: Default Jumper/Switch setting window will appear every time when tool is launched, as shown in Figure 21. To turn this feature OFF permanently, check the Do not show again option and close the window.

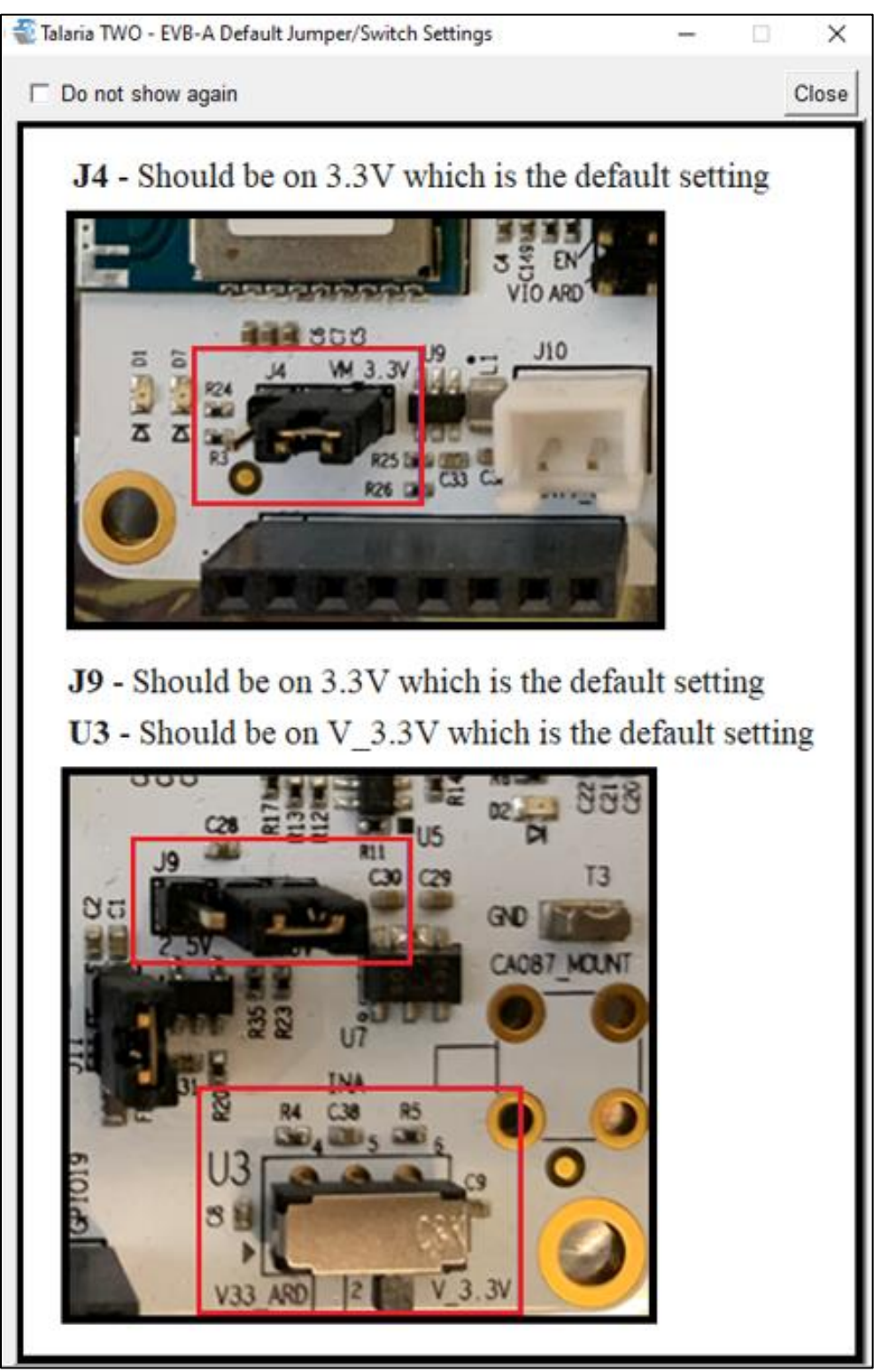

Figure 21: Default Jumper/Switch setting Window during Tool Launch

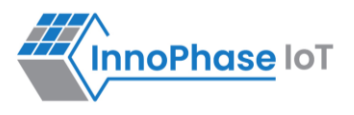

# Appendix

# Update Driver from libusK Driver to COM Port

To update and retrieve COM ports, follow the following steps:

1. Go to Device Manager. Expand the libusbK USB Devices and right click on the InnoPhase T2 Evaluation Board (Composite Parent). Click on Update Driver as shown in Figure 22.

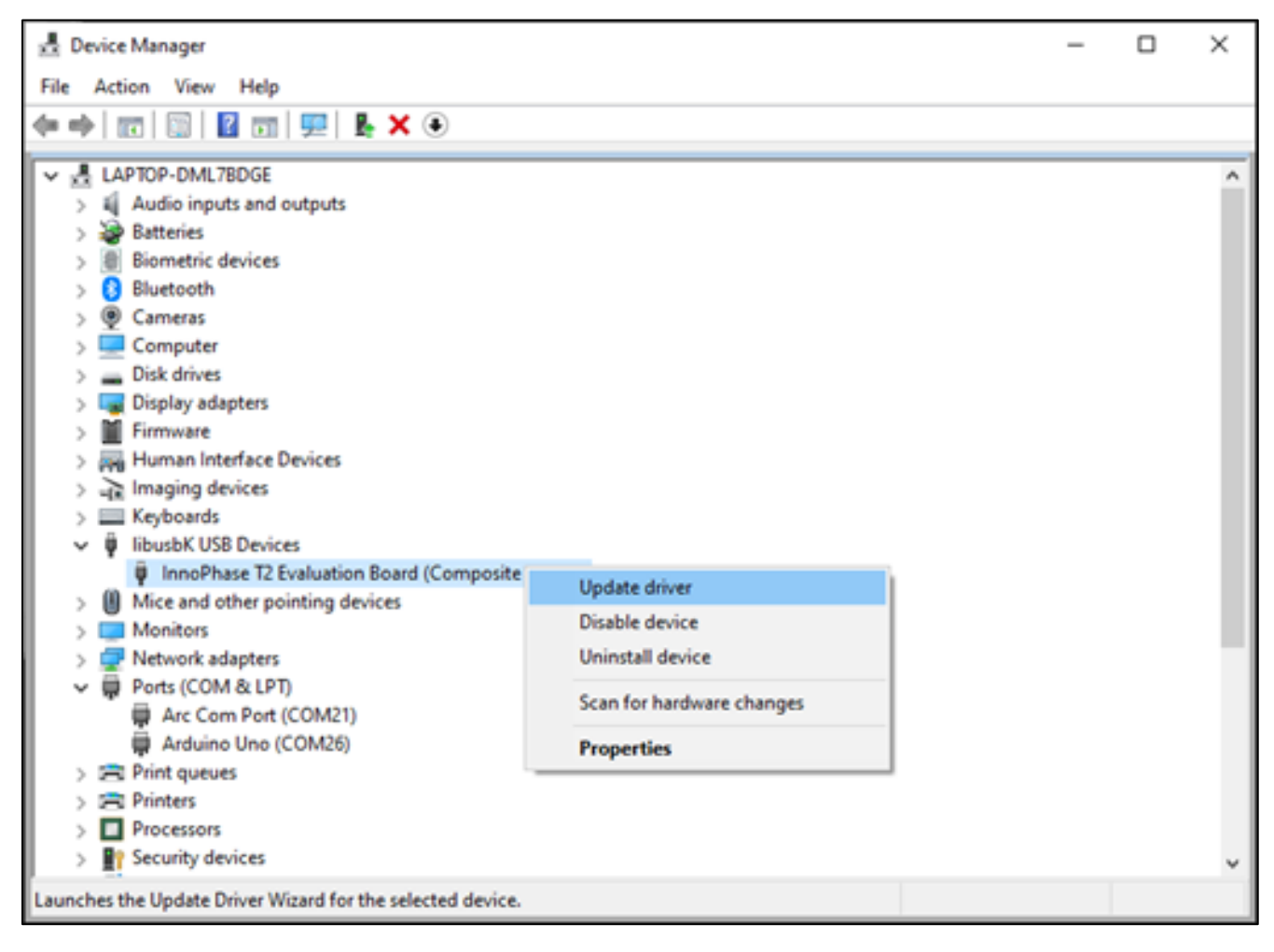

Figure 22: Device Manager

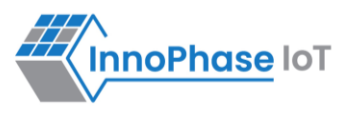

2. On the new window, click on Let me pick from a list of available drivers on my computer option and click on Next.

|   |                                                                                                    | $\times$ |
|---|----------------------------------------------------------------------------------------------------|----------|
| ÷ | Update Drivers - InnoPhase T2 Evaluation Board (Composite Parent)                                                        |          |
|   | Browse for drivers on your computer                                                                                      |          |
|   | Search for drivers in this location:                                                                                     |          |
|   | C:\Users\Dino\Downloads\CDM v2.12.28 WHQL Certified\amd64 V Browse                                                       |          |
|   | Include subfolders                                                                                                    |          |
|   |                                                                                                    |          |
|   |                                                                                                    |          |
|   |                                                                                                    |          |
|   | → Let me pick from a list of available drivers on my computer                                                            |          |
|   | This list will show available drivers compatible with the device, and all drivers in the<br>same category as the device. |          |
|   |                                                                                                    |          |
|   |                                                                                                    |          |
|   | Next Car                                                                                                    | icel     |

Figure 23: Update Devices

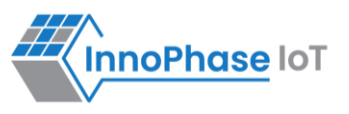

3. Select USB Composite Device and install the same for reinstalling COM posts.

|   |                                                                                                    | × |
|---|----------------------------------------------------------------------------------------------------|---|
| ~ | Update Drivers - Quad RS232-HS                                                                                                    |   |
|   | Select the device driver you want to install for this hardware.                                                                                                  |   |
|   | Select the manufacturer and model of your hardware device and then click Next. If you have a disk that contains the driver you want to install, click Have Disk. | I |
|   | Show compatible hardware                                                                                                    |   |
|   | Model                                                                                                    |   |
|   | Quad RS232-HS                                                                                                    |   |
|   | Quad RS232-HS (Composite Parent)                                                                                                    |   |
|   | USB Composite Device                                                                                                    |   |
|   | This driver is digitally signed. Have Disk                                                                                                    |   |
|   | Tell me why driver signing is important                                                                                                    |   |
|   | Next Cancel                                                                                                    |   |

Figure 24: Select the device driver

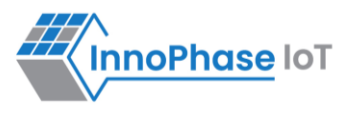

# New Serial Number to Device – Manual Method

There might be certain instances where the user may need to manually change/add a new EVK serial number to the Talaria TWO (T2) device.

The manually update Talaria TWO device's serial number, follow the subsequent steps:

1. Ensure the device connected is detected under COM Port.

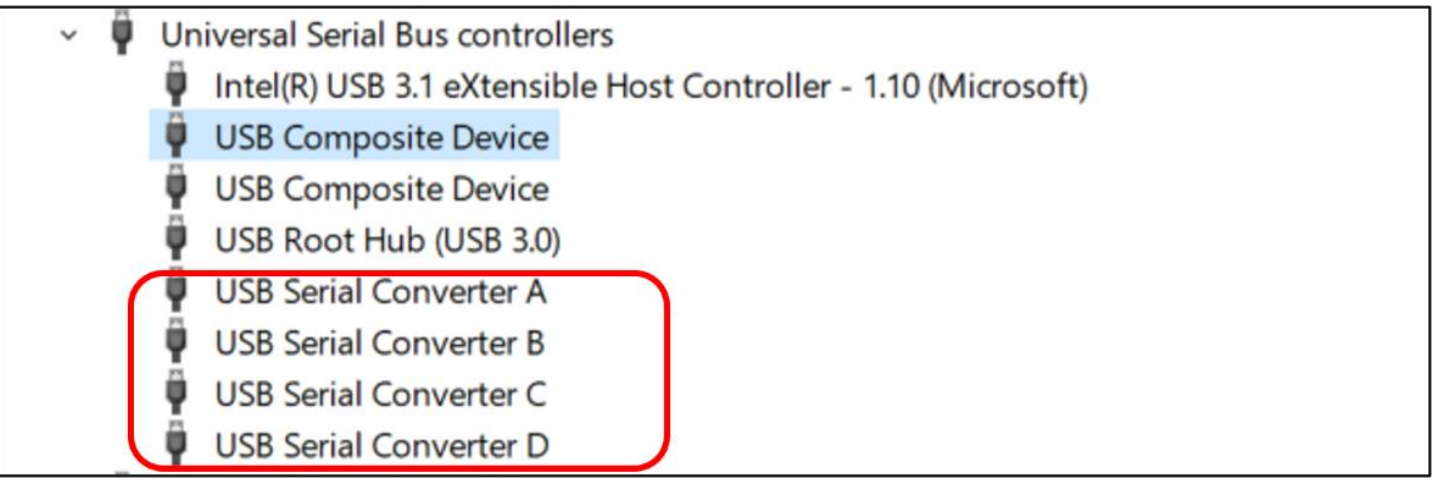

Figure 25: Device Manager – Composite Device

- 2. In case the device is not detected under COM Port, follow the instruction available in section: Update Driver from libusk Driver to COM Port to change the driver to USB Composite Device.
- 3. Once the device is recognized under COM Port, install FT\_Prog software with the help of <u>Utilities FTDI</u> (<u>ftdichip.com</u>) to change the FTDI device property as required.

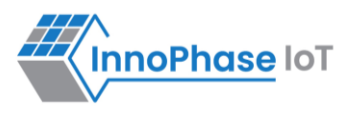

4. Open the FT\_Prog software and click on Scan & Parse button to detect the COM devices. FT\_Prog software shows the identified devices in tree with device properties.

| FTDI - FT Prog - Device: 0 [Loc ID:0x141] |                          |                         | - 0                                          | ×      |
|-------------------------------------------|--------------------------|-------------------------|----------------------------------------------|--------|
| A EEPROM V FLASH ROM                      |                          |                         |                                              |        |
| FILE DEVICES VIEW HELP                    |                          |                         |                                              |        |
| 🗋 🗃 🛃 🐘 - 👂 🖉 📼                           |                          |                         |                                              | 0      |
| Device Tree                               | Property                 | Value                   | Information                                  |        |
|                                           | Chip Type:<br>Vendor ID: | 'FT4232H'<br>0x0403     | FT EEPROM                                    | ^      |
| → USB Device Descriptor                   | Product ID:              | 0x6011                  | Structural representation of the contents of |        |
| ⊕ ⇒ USB Config Descriptor                 | Serial Number:           | USB <-> Senal Converter | the EEPROM of an FTDI device.                |        |
| → USB String Descriptors                  | Manufacturer Desc:       | 'FTDI'                  |                                              |        |
|                                           | Location ID:             | 0x141                   |                                              |        |
|                                           | EEPROM Type:             | 93C56 EEPROM            |                                              |        |
|                                           |                          | DEANN DEVICE            |                                              |        |
|                                           |                          |                         |                                              |        |
|                                           |                          |                         |                                              |        |
|                                           |                          |                         |                                              |        |
|                                           |                          |                         |                                              |        |
|                                           |                          |                         |                                              |        |
|                                           |                          |                         |                                              |        |
|                                           |                          |                         |                                              |        |
|                                           |                          |                         |                                              |        |
| Device Output                             |                          |                         |                                              |        |
| Device: 0 [Loc ID:0x141]                  |                          | ^                       |                                              |        |
| Word MSB                                  | FFFF                     |                         |                                              |        |
| 00008: FFFF FFFF FFFF FFFF FFFF FFFF      | FFFF                     |                         |                                              |        |
| 0010: FFFF FFFF FFFF FFFF FFFF FFFF FFFF  | FFFF                     |                         |                                              |        |
| 0020: FFFF FFFF FFFF FFFF FFFF FFFF       | FFFF                     |                         |                                              |        |
| 0028: FFFF FFFF FFFF FFFF FFFF FFFF FFFF  | FFFF                     |                         |                                              |        |
| 0038: FFFF FFFF FFFF FFFF FFFF FFFF FFFF  | FFFF                     |                         |                                              | $\sim$ |
| Ready                                     |                          |                         | JL                                           |        |

Figure 26: FT\_Prog - Device detected

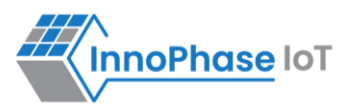

5. To update the serial number, click on USB String Descriptor. Add the new serial number in the Serial Number field and change the product description as InnoPhase T2 Evaluation Board.

|                       | Manufacturer: FTDI                    |
|-----------------------|---------------------------------------|
| → Chip Details        | Product Description: USB <-> Serial C |
| USB Device Descriptor | Serial Number Enabled: 🗹              |
| USB String Descriptor | Auto Generate Serial                  |
| 🗄 🔿 Hardware Specific | Serial Number:                        |
|                       | Serial Number Prefix: FT              |

Figure 27: FT\_Prog - Update Serial Number

6. To upload the changes to the device, right click on FT EEPROM and click on Program Device.

| Device Tree                                                                                                    |                  | Property           | Value                     |
|----------------------------------------------------------------------------------------------------|------------------|--------------------|---------------------------|
| <ul> <li>➡ Device: 0 [Loc ID:</li> <li>➡ FT EEPROM</li> <li>➡ Chip De</li> <li>➡ USB De</li> <li>➡ USB Co</li> <li>➡ USB Str</li> <li>➡ Hardwa</li> </ul> | 0x141]           | Chip Type:         | 'FT4232H'                 |
|                                                                                                    | Save As Template | Vendor ID:         | 0x0403                    |
|                                                                                                    | Apply Template   | Product ID:        | 0x6011                    |
|                                                                                                    | Re-Scan Device   | Product Desc:      | 'USB <> Serial Converter' |
|                                                                                                    | Cycle Port       | Serial Number:     | 'FTDI'                    |
|                                                                                                    | Program Device   | Manufacturer Desc: | 0x141                     |
|                                                                                                    | Erase Device     | Location ID:       | 93C56 EEPROM              |
|                                                                                                    | Close Device     | EEPROM Type:       | BLANK DEVICE              |

Figure 28: FT\_Prog - Program Device

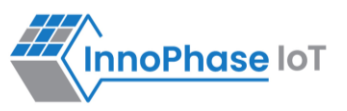

7. The device will now be updated with the new serial number as shown in Figure 29.

| Device Tree | Property                                                                                                    | Value                                                                                                    |
|-------------|----------------------------------------------------------------------------------------------------|----------------------------------------------------------------------------------------------------|
|             | Chip Type:<br>Vendor ID:<br>Product ID:<br>Product Desc:<br>Serial Number:<br>Manufacturer Desc:<br>Location ID:<br>EEPROM Type: | 'FT4232H'<br>0x0403<br>0x6011<br>'InnoPhase T2 Evaluation Board'<br>2023-105<br>'FTDI'<br>0x151<br>93C56 EEPROM |

Figure 29: FT\_Prog - Updated Serial Number

8. In case the new serial number is not updated in Device Manager, unplug and re-plug the device to refresh the connection.

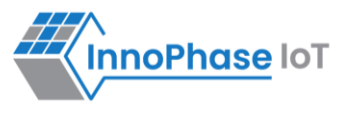

# References

- 1. UG\_Download\_Tool.pdf (*sdk\_x.y\pc\_tools\Download\_Tool\doc*).
- 2. UG\_MPD\_Demo\_Tool\_Part\_2\_MPD\_Modes.pdf (*sdk\_x.y\pc\_tools\pc\_tools\MPD\doc*).
- 3. UG\_MPD\_Demo\_Tool\_Part\_3\_iPerf3\_and\_Scan.pdf (*sdk\_x.y\pc\_tools\pc\_tools\MPD\doc*).

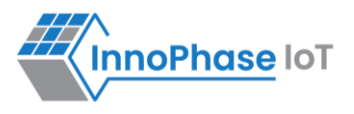

# Support

- 1. Sales Support: Contact an InnoPhase sales representative via email <u>sales@innophaseiot.com</u>
- 2. Technical Support:
  - a. Visit: <u>https://innophaseiot.com/contact/</u>
  - b. Also Visit: <u>https://innophaseiot.com/talaria-two-modules/</u>
  - c. Contact: <a href="mailto:support@innophaseiot.com">support@innophaseiot.com</a>

InnoPhase is working diligently to provide customers outstanding support to all customers.

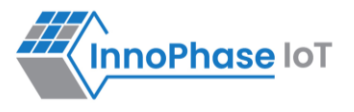

# Disclaimers

Limited warranty and liability — Information in this document is believed to be accurate and reliable. However, InnoPhase IoT Incorporated does not give any representations or warranties, expressed or implied, as to the accuracy or completeness of such information and assumes no liability associated with the use of such information. InnoPhase IoT Incorporated takes no responsibility for the content in this document if provided by an information source outside of InnoPhase IoT Incorporated.

InnoPhase IoT Incorporated disclaims liability for any indirect, incidental, punitive, special or consequential damages associated with the use of this document, applications and any products associated with information in this document, whether or not such damages are based on tort (including negligence), warranty, including warranty of merchantability, warranty of fitness for a particular purpose, breach of contract or any other legal theory. Further, InnoPhase IoT Incorporated accepts no liability and makes no warranty, express or implied, for any assistance given with respect to any applications described herein or customer product design, or the application or use by any customer's third-party customer(s).

Notwithstanding any damages that a customer might incur for any reason whatsoever, InnoPhase IoT Incorporated' aggregate and cumulative liability for the products described herein shall be limited in accordance with the Terms and Conditions of identified in the commercial sale documentation for such InnoPhase IoT Incorporated products.

Right to make changes — InnoPhase IoT Incorporated reserves the right to make changes to information published in this document, including, without limitation, changes to any specifications and product descriptions, at any time and without notice. This document supersedes and replaces all information supplied prior to the publication hereof.

Suitability for use — InnoPhase IoT Incorporated products are not designed, authorized or warranted to be suitable for use in life support, life-critical or safety-critical systems or equipment, nor in applications where failure or malfunction of an InnoPhase IoT Incorporated product can reasonably be expected to result in personal injury, death or severe property or environmental damage. InnoPhase IoT Incorporated and its suppliers accept no liability for inclusion and/or use of InnoPhase IoT Incorporated products in such equipment or applications and such inclusion and/or use is at the customer's own risk.

All trademarks, trade names and registered trademarks mentioned in this document are property of their respective owners and are hereby acknowledged.